## Google Meet 學生上課操作流程

1、 學校首頁「停課不停學專區」點「親師生平台」

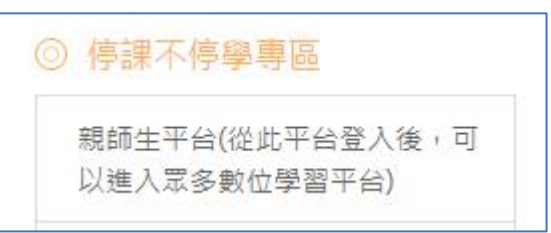

2、 點選右上角「登入」,會出現下列登入畫面,輸入校務行政帳號、密碼

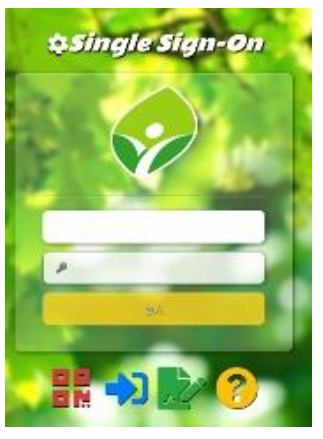

3、 找到「谷歌應用服務入口」圖示

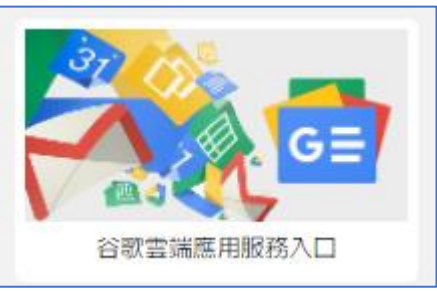

4、 點選上方的圖示後, 會變成下圖模式, 點選紅圈處

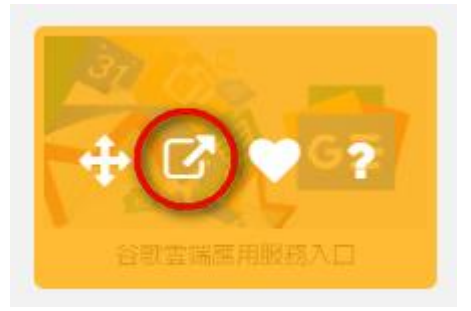

5、 此時會打開 Google 的 mail 畫面,右上角顯示登入的圖是新北市 Google 帳戶圖示, 如下圖所示

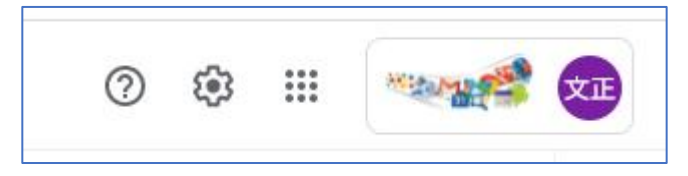

6、 接下來一樣到福和首頁,點選「停課不停學專」區」找到線上課表的連結,如下圖 所示:

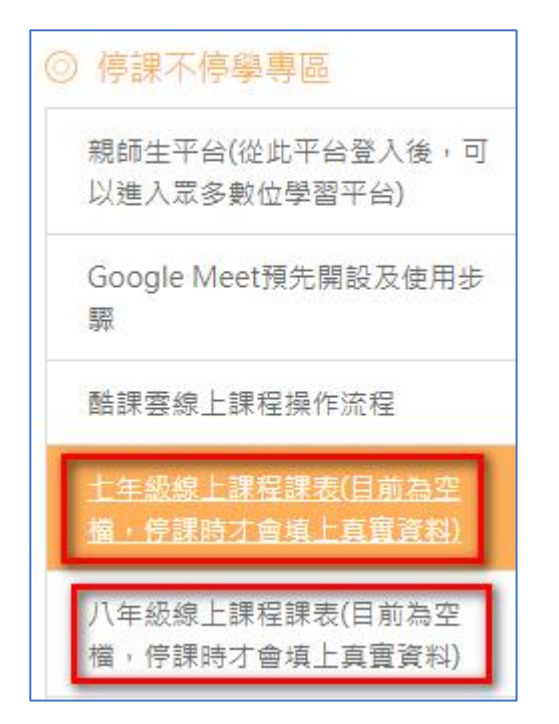

7、 點開後,會有該年級各班的線上課表連結及 QR Code,找到你的班,點連結進去

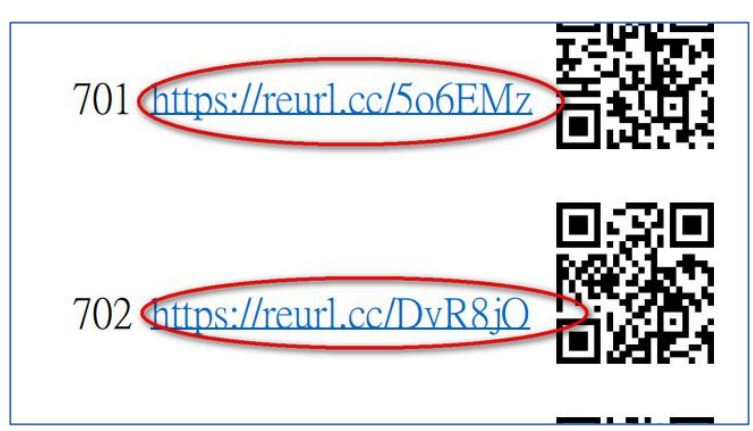

8、 接著會打開停課二週所需上課的節次課表,找到你要上課的節次,例如 701 班的星期二第五節是 Google Meet 課程,直接點選下方的 Meet 連結,即可進入課程(會議)

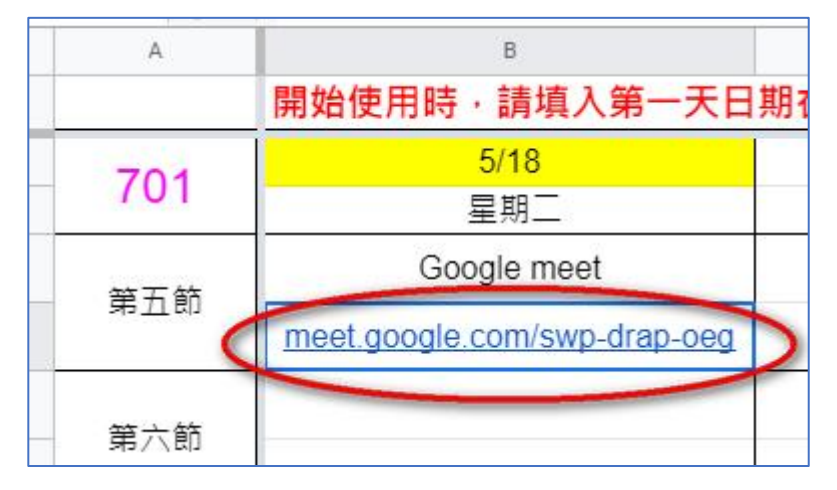

9、 點開上方連結後,注意一下,你右上方的登入名稱,是否還是新北市校務行政帳戶,@後面會是 apps.ntpc.edu.tw,若不是可點「切換帳戶」,請切換至新北市教務行政所提供的帳戶,進入課程較為方便,不必等侯核淮。

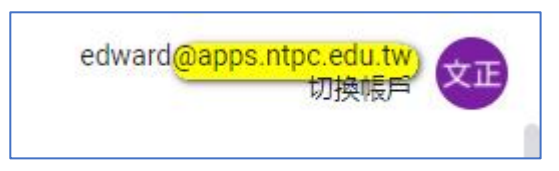

10、 若帳戶沒問題,會發現下列畫面,點選「立即加入」,就加入該課程

| 920電腦課          |
|-----------------|
| 目前沒有其他參與者       |
| 立即加入            |
| 2 加入會議並使用電話收發音訊 |

11、 進入課程前第一件事是允許 Meet 存取你的麥克風, 及立即關閉麥克風。

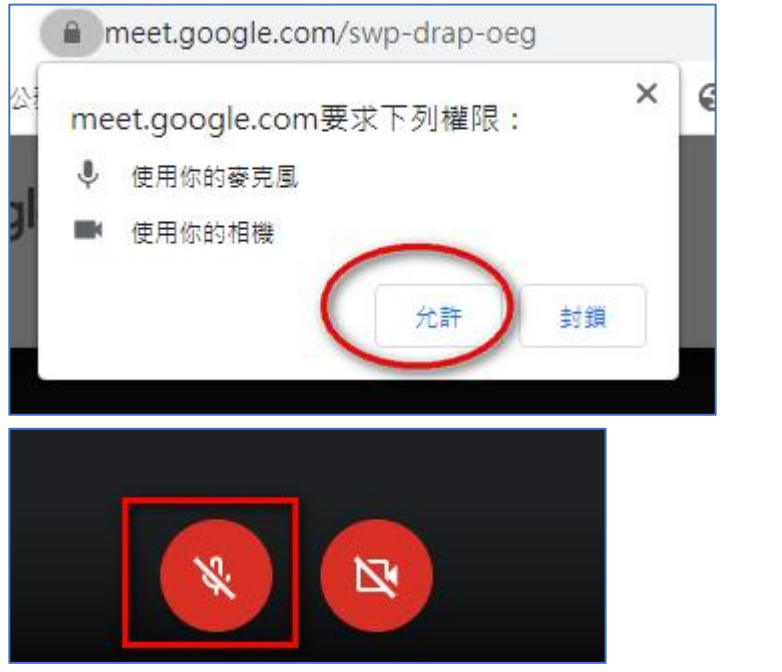

攝影機可有可無,不一定要有,麥克風則最好是具備,可發言用。 12、成功進入會議(課程)後,打開留言板,如下圖所示,在畫面右上方。

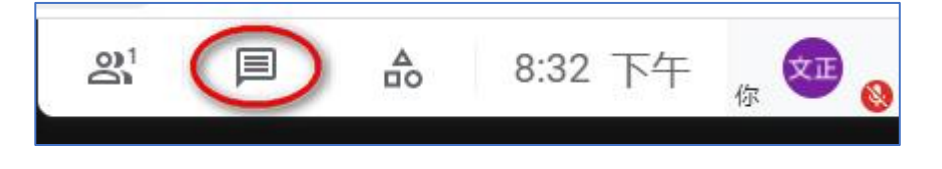

13、 在留言區輸入你的班級座號、姓名,如下圖所示,代表你出席這堂課

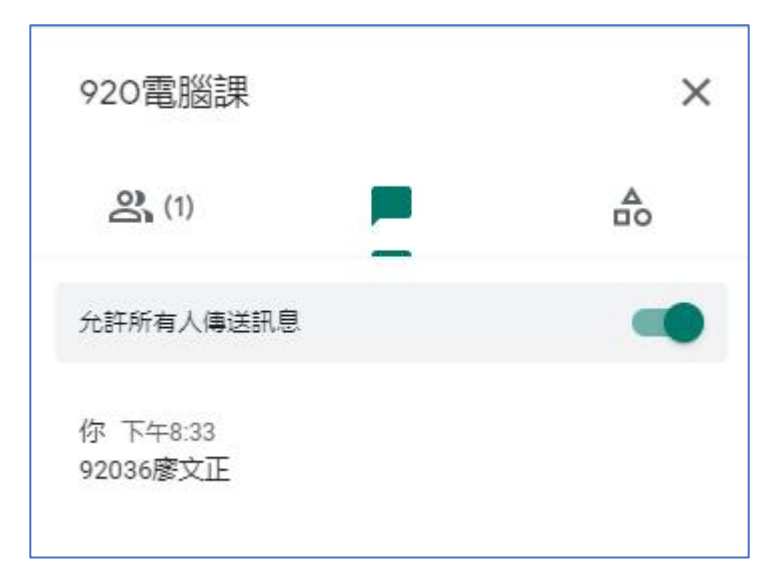

14、 課程結束後,掛斷電話,離開此會議(課程),點下圖「電話」圖示,離開會議

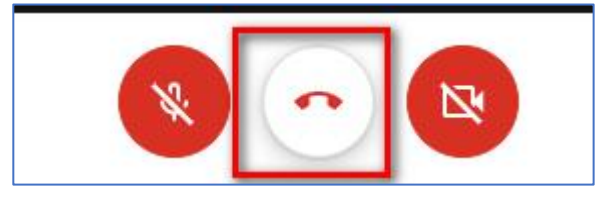

若使用平板、手機的 Meet APP (當然也是要先登入 Goog le 帳戶),直接輸入會 議代碼:例如 swp-dr ap-oeg,參考下圖的資訊輸入

| A   | В                            |    |
|-----|------------------------------|----|
|     | 開始使用時·請填入第一天日                | 期1 |
| 701 | 5/18                         |    |
|     |                              | 1  |
| 第五節 | Google meet                  |    |
|     | meet.google.com/swp-drap-oeg | >  |
| 第六節 |                              |    |

註:相同單位的帳號,不需審核,立即加入會議,不同單位的人,會跳出審核視窗,開會議的人,需審核允許,才能讓不同單位的人加入會議。學生持有帳號為校務行政帳號,因此建議老師以校務行政帳號登入 Google 開設 meet 會議,可以省掉審核步驟.。